# P-CAM

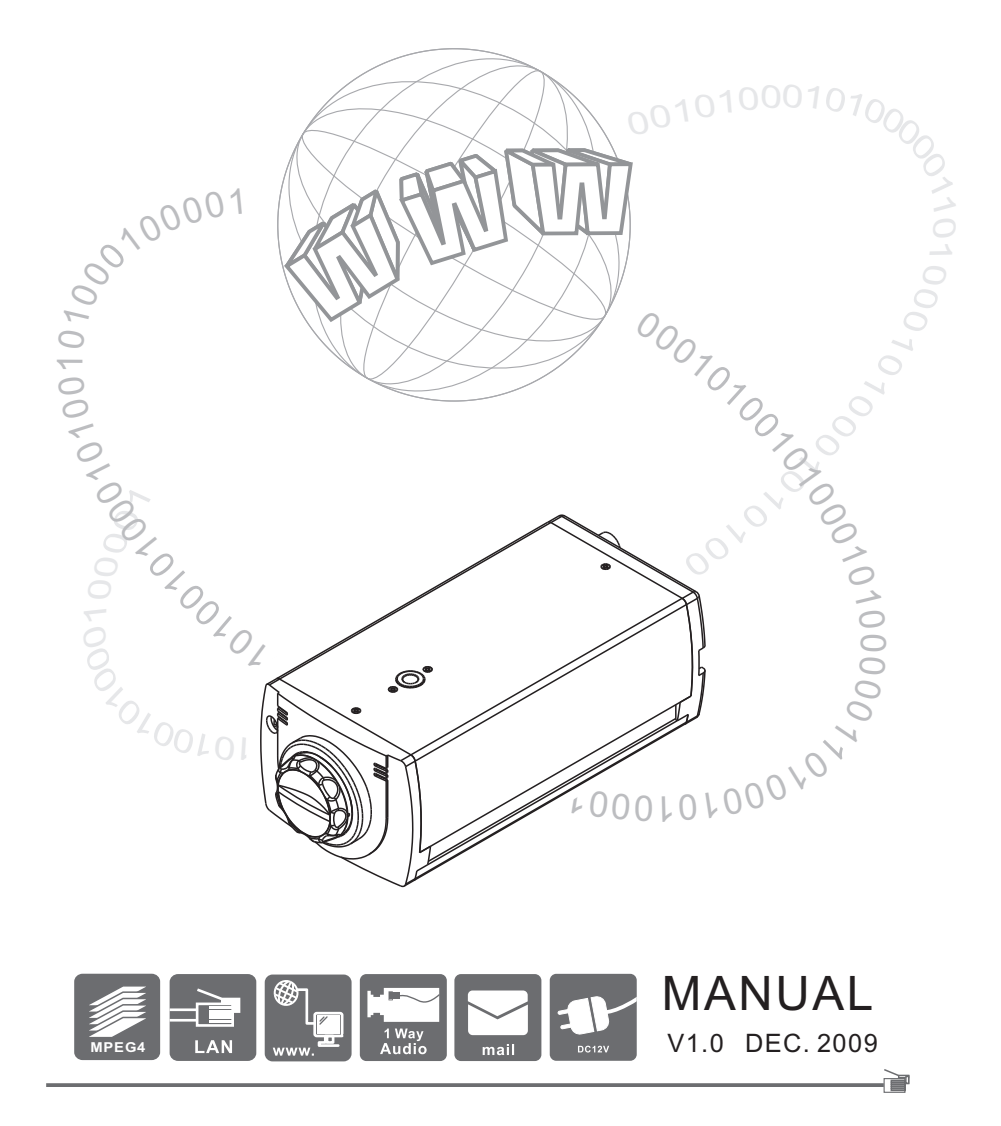

# Coutions

- 1. Read this user manual before use.
- 2. Keep this user manual accessible.
- 3. Follow instruction
- 4. Keep this unit away from cleanser.
- 5. Keep this unit dry in ventilation.
- 6. Give way to ventilation outlet.
- 7. Power cord must be fixed properly.
- 8. To avoid damage, unit must not be stuffed or be splashed with something.
- 9. Do not repair this unit on your own.
- 10. Please contact local dealer for the following condition:
  - a. Power cord damaged.
  - b. Showered unit.
  - c. Failure in operation.
  - d. Unit dropped or cabinet damaged.
- 11. Repairing components must be approved by original manufacturer.
- 12. Ground wire of outdoor image source must be well connected to the ground to prevent from thunder attack.
- 13. Power cord and outdoor image source cable should be detached in case of thunder attack.

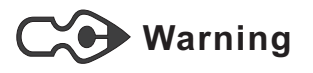

 $\star$  Only qualified engineer can detach the cover. There is nothing inside for end users. Cover must not be removed in case of power on.

# Content

| 1.OUTLINE                             | 1  |
|---------------------------------------|----|
| 1.1 INTRODUCTION                      | 1  |
| 1.2 FEATURE                           | 1  |
| 1.3 SPECIFICATION                     | 2  |
| 1.4 ACCESSORY                         | 3  |
| 1.5 SYSTEM REQUIREMENT —              | 3  |
| 2.INSTALLATION                        | 3  |
| 2.1 CABLING                           | 3  |
| 2.2 ETHERNET FRAMEWORK & CONNECTION   | 4  |
| 3.QUICK SETUP                         | 8  |
| 3.1 IP SETUP for IPCAM                | 8  |
| 3.2 LOGIN -IPCAM ON IE                | 10 |
| 3.3 INSTRUCTION & LIVE VIEW of IPCAM  | 10 |
| 4.OPERATION                           | 12 |
| 4.1 SYSTEM SETUP                      | 12 |
| 4.1.1 STATUS                          | 12 |
| 4.1.2 VIDEO & AUDIO SETTINGS —        | 13 |
| 4.1.3NETWORKING                       | 14 |
| 4.1.4 PPPoE                           | 15 |
| 4.1.5 DDNS                            | 16 |
| 4.1.6 DATE & TIME                     | 17 |
| 4.2 ADVANCE CONFIGURATION             | 17 |
| 4.2.1MAINTENANCE                      | 17 |
| 4.2.2 ADMINISTRATOR                   | 18 |
| 4.2.3 MANAGEMENT                      | 19 |
| 4.2.4 SMTP/ E-MAIL                    | 19 |
| 4.2.5 FTP                             | 20 |
| 4.2.6 ALARM EVENT                     | 20 |
| 4.2.7 SPECIAL SETTING —               | 21 |
| 5.USER GUIDE of AVPlayBack —          | 21 |
| 5.1 THE MAIN FUNCTION OF AVPlayBack — | 21 |
| 5.2 SYSTEM REQUIREMENTS —             | 22 |
| 5.3 SYSTEM INSTALLATION               | 22 |
| 5.4 USER INTERFACE                    | 22 |

#### 1.OUTLINE

IPCAM is a low cost provision of network surveillance facility whichtransmits images on network to remote PC in format of compression technology. Monitoring, storage and recognition on line are provided by IPCAM. Image transmission remains the same quality on both ends of server site and remote site. Single image source can he transmitted to multi-ports saving lots of cabling overhead.

#### **1.1 INTRODUCTION**

Dual Compression technology JPEG & MPEG4, remote site operator can access to the server site via IE browser to secure personal safeguard and property. IP-CAM works with existing digital network transmission system.

#### **1.2 FEATURE**

\*Image & Audio transmission via Network

\*Dynamic IP & static IP support

\*Dual compression technology JPEG & MPEG-4

\*Compatible with BT.656

\*Built in motion detection & recording functions

\*IE browser remote monitoring & setup support

\*Firmware upgrade via IE browser on line

## 1.3 Specification

| Camera type             | BT.656 / 27MHz                                                                                                    |  |  |  |  |  |
|-------------------------|----------------------------------------------------------------------------------------------------|--|--|--|--|--|
| LENS                    | Support C/CS Mount                                                                                                    |  |  |  |  |  |
| Compression             | MPEG4 / JPEG                                                                                                    |  |  |  |  |  |
| Client View             | VGA:640 × 480 / 30                                                                                                    |  |  |  |  |  |
| (Resolution/Frame Rate) | QVGA : 320 × 240/ 30                                                                                                   |  |  |  |  |  |
| Network Protocol        | TCP/UDP/IP, DHCP,SMTP, HTTP, NTP,DDNS,                                                                                 |  |  |  |  |  |
| NetworkTrotocor         | FTP,TFTP,ARP,nPn,PPPoE,RTSP                                                                                            |  |  |  |  |  |
| Transmission Format     | MPEG-4 video stream with 1 way PCM audio                                                                               |  |  |  |  |  |
| Recorded format         | MPEG-4 video stream with 1 way PCM audio                                                                               |  |  |  |  |  |
| Motion Detection        | Movement on image                                                                                                    |  |  |  |  |  |
| Controller Interface    | Internet Explorer 5.0 or above                                                                                         |  |  |  |  |  |
|                         | Camera setup : Brightness 、Contrast、Sharpness                                                                          |  |  |  |  |  |
|                         | Network : IP Configure 、 PPPoE、 DDNS                                                                                   |  |  |  |  |  |
| Setup via IE            | Video : Resolution ${\scriptstyle \times}$ Frame Rate ${\scriptstyle \times}$ Compression Rate ${\scriptstyle \times}$ |  |  |  |  |  |
|                         | P/I Rate  CMOS Frequence                                                                                               |  |  |  |  |  |
|                         | Audio on/off                                                                                                    |  |  |  |  |  |
|                         | Update Firmware                                                                                                    |  |  |  |  |  |
| Memory                  | 2M Byte Flash ROM / 8M Byte SDRAM / 32M Byte DDR                                                                       |  |  |  |  |  |
| Network                 | 10/100 Ethernet                                                                                                    |  |  |  |  |  |
| Audio                   | Built-in high performance Microphone                                                                                   |  |  |  |  |  |
| I/O Ports               | Power input   RJ45 network port                                                                                        |  |  |  |  |  |
| Dimensions              | 50 x 70 x 125 mm                                                                                                    |  |  |  |  |  |
| Weight                  | About 380g                                                                                                    |  |  |  |  |  |
| Power Supply            | DC 12V / 500mA                                                                                                    |  |  |  |  |  |
| Operating Temperature   | 5°C ~ 40°C                                                                                                    |  |  |  |  |  |
| Storage Temperature     | 0°C ~ 70°C                                                                                                    |  |  |  |  |  |
| Operating Humidity      | 10% ~ 80%                                                                                                    |  |  |  |  |  |

#### **1.4 ACCESSORY**

- 1. IPCAM
- 2. CD ROM
- 3. DC12V 1A ADAPTOR
- 4. CROSS-OVER CABLE

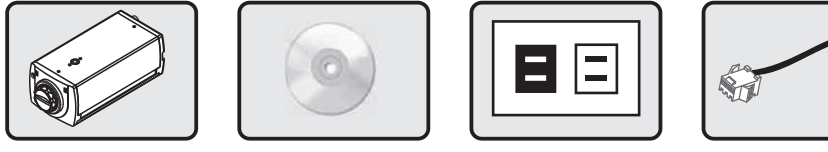

IPCAM

CD ROM

| L |          |  |
|---|----------|--|
|   |          |  |
|   | DC12V 1A |  |
|   | ADAPTOR  |  |

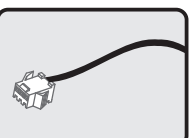

57

CROSS-OVER CABLE

#### **1.5 SYSTEM REQUIREMENT**

Pentium4 or above Windows 2000/XP/VISTA OS Protocol comply to 802.11 or ADSL network Microsoft Internet Explorer 6.0 or above

#### 2. INSTALLATION

#### 2.1 CABLING

1).Plug in Ethernet Cable Plug the cable in the Ethernet port with "LAN" mark for Ethernet connection

#### 2). Power Input

Plug in the power adaptor which supplies IPCAM could be damaged by improper voltage input.

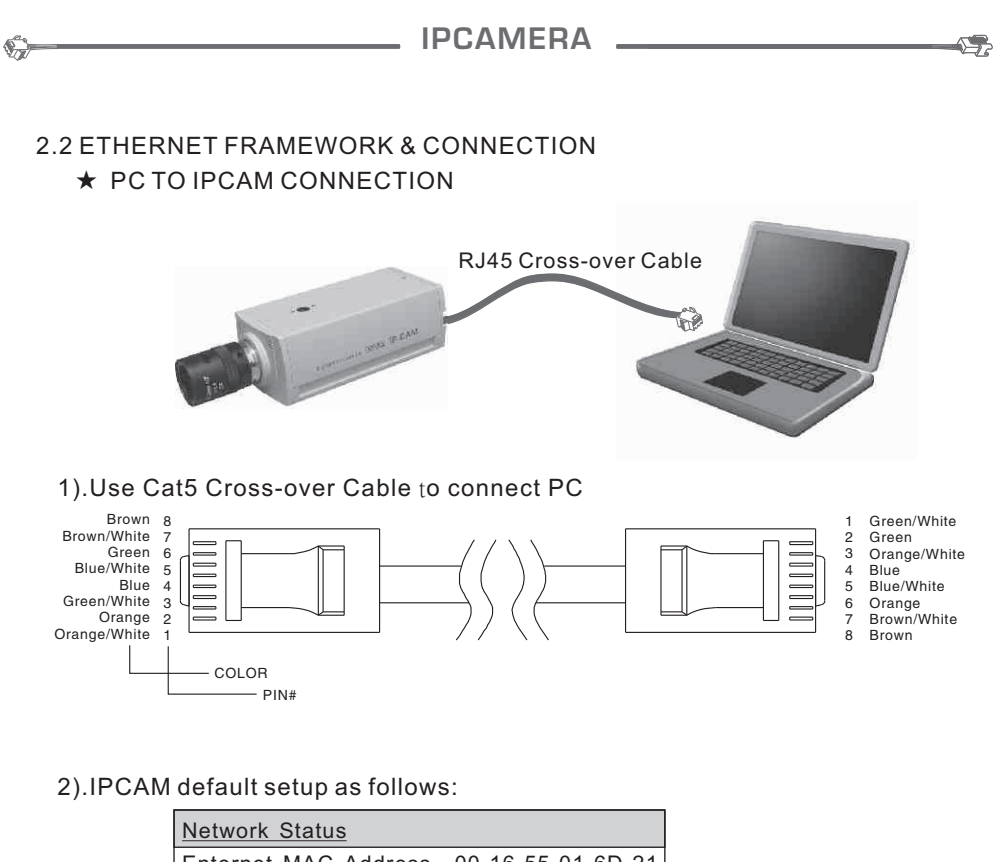

| Enternet MAC Address | 00-16-55-01-6D-21 |
|----------------------|-------------------|
| LAN Address          | 192.168.1.126     |
| LAN Netmask Address  | 255.255.255.0     |
| LAN Getway Address   | 192.168.1.1       |
|                      |                   |

- 3).Setup IP address of PC LAN card same as IPCAM domain. In condition of Windowns 2000 / XP OS
  - a.Select "My Network Places" by Clicking mouse on the right. Click "Properties" accordingly.

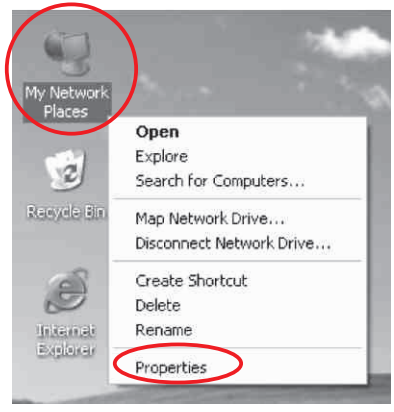

- 57-

b. Select "Local Area Connection" by clicking mouse on the right. Click "Properties" accordingly.

| Lacal Area Con           | nection 2                           |
|--------------------------|-------------------------------------|
| Enabled<br>W/lware Accel | Disable<br><b>Status</b><br>Repair  |
|                          | Bridge Connections                  |
|                          | Create Shortcut<br>Delete<br>Rename |
|                          | Properties                          |

c.Select "TCP/IP" and click "Properties."

| aeneral                      | Authentication                                                                                                    | Advanced                                                                                                    |                              |                                           |        |
|------------------------------|----------------------------------------------------------------------------------------------------|----------------------------------------------------------------------------------------------------|------------------------------|-------------------------------------------|--------|
| Connec                       | st using:                                                                                                    |                                                                                                    |                              |                                           |        |
| 調楽                           | /Mware Acceler                                                                                                    | ated AMD PCNet                                                                                              | Adapter                      |                                           |        |
| L                            |                                                                                                    |                                                                                                    | ſ                            | Configure                                 |        |
| This co                      | nnection uses t                                                                                                    | he following items                                                                                          | : .                          |                                           |        |
|                              | Client for Micro                                                                                                    | osoft Networks                                                                                              |                              |                                           |        |
|                              | File and Printe                                                                                                    | er Sharing for Micr                                                                                         | osoft Net                    | works                                     |        |
|                              | OoC Dook at C                                                                                                    | cheduler                                                                                                    |                              |                                           |        |
|                              | gigus nackets                                                                                                    | renegator                                                                                                   |                              |                                           |        |
| ₹ 8                          | Internet Proto                                                                                                    | col (TCP/IP)                                                                                                |                              |                                           |        |
| 28                           | Internet Proto                                                                                                    | col (TCP/IP)                                                                                                |                              | $\sim$                                    |        |
|                              | Internet Proto                                                                                                    | col (TCP/IP)                                                                                                | C                            | Properties                                |        |
|                              | Internet Proto                                                                                                    | col (TCP/IP)                                                                                                |                              | Properties                                | $\geq$ |
| Desc<br>Tran                 | Internet Protoconstall                                                                                                | Col (TCP/IP)                                                                                                | t Protoco                    | Properties                                |        |
| Desc<br>Tran                 | Internet Proto<br>nstall<br>ription<br>smission Control<br>area network p                                             | Uninstall                                                                                                   | t Protoco                    | Properties<br>I. The defaul<br>nunication | t t    |
| Desc<br>Tran<br>wide<br>acro | Internet Proto<br>Install<br>inption<br>smission Control<br>area network p<br>ss diverse interc                       | Uninstall<br>Uninstall<br>I Protocol/Interne<br>rotocol that provio<br>connected networ                     | t Protoco<br>des comm<br>ks. | Properties<br>I. The defaul<br>nunication | )      |
| Desc<br>Tran<br>wide<br>acro | Internet Proto<br>Install<br>ription<br>smission Control<br>area network p<br>ss diverse interco<br>w icon in notific | Uninstall<br>Uninstall<br>I Protocol/Interne<br>rotocol that provio<br>connected networ                     | t Protoco<br>des comm<br>ks. | Properties<br>I. The defaul<br>nunication | 1      |
| Desc<br>Tran<br>wide<br>acro | Internet Proto<br>Install<br>ription<br>smission Control<br>area network p<br>ss diverse interc<br>w icon in notific  | Uninstall<br>Uninstall<br>I Protocol/Interne<br>rotocol that provi<br>connected networ<br>ation area when o | t Protoco<br>des comm<br>ks. | Properties<br>I. The defaul<br>nunication | t      |

d.Select "Use the following IP address" to input IP address, Subnet mask and Default gateway. Click "OK" accordingly.

5

| ieneral                                                                                              |                                                                                       |
|----------------------------------------------------------------------------------------------------|---------------------------------------------------------------------------------------|
| You can get IP settings assigne<br>this capability. Otherwise, you n<br>the appropriate IP settings. | d automatically if your network supports<br>aed to ask your network administrator for |
| 🔘 Obtain an IP address auto                                                                          | matically                                                                             |
| Use the following IP addre                                                                           | \$5.                                                                                  |
| IP address:                                                                                          | 192.168.1.199                                                                         |
| Subnet mask:                                                                                         | 255 . 255 . 255 . 0                                                                   |
| Default gateway:                                                                                     | 192.168.1.1                                                                           |
|                                                                                                    |                                                                                       |
| Obtain DNS server addres                                                                             | s automatically                                                                       |
| <ul> <li>Ose the following DNS ser</li> </ul>                                                        | ver addresses:                                                                        |
| Preferred DNS server:                                                                                | 14 K K                                                                                |
| Alternation DNIC second                                                                              |                                                                                       |

4).Follow the following procedure to make sure IP address correct. a. Click "Start" "Run" and input "cmd" Click "OK".

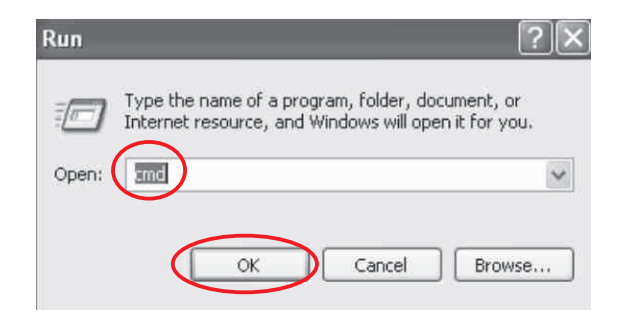

b.Enter DOS and input "ipconfig". Click "enter" to inspect IP address, Subnet mask and Default gateway.

5

| C:\WIN               | DOWSIS)            | rstem 32        | \cm       | ۱d. | ex        | е         |           |         |           |            |          |     |   |               |
|----------------------|--------------------|-----------------|-----------|-----|-----------|-----------|-----------|---------|-----------|------------|----------|-----|---|---------------|
| Microsof<br>(C) Copy | t Windo<br>right 1 | ws XP<br>985-20 | [Ve<br>01 | M   | si<br>ic) | on<br>ro: | 5<br>301  | .1<br>t | .26<br>Co | 50(<br>51) | 8]<br>p. |     |   |               |
| C:\Docum             | ents an            | d Sett          | ing       | ls, | Sn (      | 00        | >i]       | pec     | int       | fiş        | J        |     |   |               |
| Windows              | IP Conf            | igurat          | ior       | 1   |           |           |           |         |           |            |          |     |   |               |
| Ethernet             | adapte             | r Loca          | 11        | Ĭr  | ea        | C         | oni       | nec     | :t:       | ior        | 1        | 2 : |   |               |
|                      | Connect            | ion-sp          | ec:       | if  | ic        | D         | <b>NS</b> | Sı      | ifi       | f is       | ĸ        |     |   |               |
|                      | IP Addr            | ess             |           |     |           |           |           |         |           |            |          |     |   | 192.168.1.199 |
|                      | Subnet             | Mask .          |           |     |           |           |           |         |           |            |          |     | 8 | 255.255.255.0 |
|                      | net au lt          | Gateu           | au.       |     |           |           |           |         |           |            |          |     |   | 192.168.1.1   |

#### ★INTRANET CONNECTION

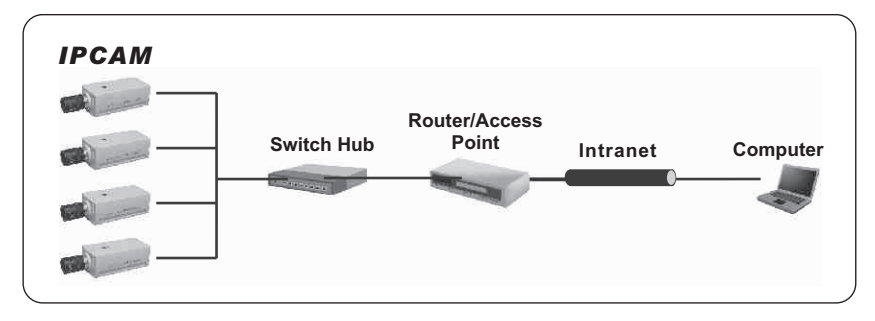

1.Cat 5 cable must be used in condition of connection via router, DSL modem and hub.

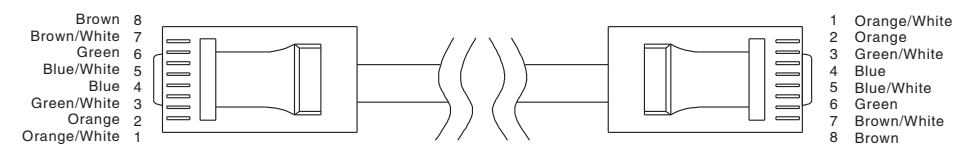

2. Please make sure PC and IPCAM same domain.

3.IPCAM detects DHCP when system starts working. IPCAM Enables DHCP protocol to accept IP address from NAT when NAT router detected. Default IP address becomes 192.168.1.126 when NAT router not detected. Suppose there is an IP address 192.168.1.126 on internet. This device must be turned off prior to IPCAM renew the IP setup.

#### 3.QUICK SETUP

- 3.1 IP SETUP for IPCAM
  - 3.1.1 Run IPCameraSearcher
    - Run IPCameraSearcher.exe, the setup window will appear on your computer

| PCAM         00-16-55-01-6d-21         192.168.1.126:80         255.255.255.0         192.168.1.1           Search(S)         Config IE(C)         Setting All(A)           Total:1           Updata Only         Config IE(C)         Setting All(A)           Total:1 |
|----------------------------------------------------------------------------------------------------|
| Search(S) Config IE(C) Setting All(A) Apply(P) Total:1                                                                                                    |
|                                                                                                    |

- 3.1.2 IPCameraSearcher Instruction
  - 1.Search( $\underline{S}$ ): Search all the IPCAM in the network. Click one of the IPCAM address to login.
  - 2.Config IE(<u>C</u>): IE Security Setup.
    - \* Inappropriate setting might cause the browsing in accessible.
  - 3.Apply( $\underline{A}$ ): Search all IPCAM address automatically.
  - 4.After setting an IP address, the following IP addresses will each automatically add up by one accordingly.
  - 5.Update IP(<u>I</u>): Set the IP address of the indicated IPCAM, then press "OK" to reboot the IPCAM.

| \$ <sup>2</sup> 2 | IPCAME         | RA            |  |
|-------------------|----------------|---------------|--|
| Update            | P              | ×             |  |
|                   | Old            | New           |  |
| IP                | 192,168, 1,126 | 168. 1 .126   |  |
| Netmask           | 255.255.255.0  | 255.255.255.0 |  |
| Gateway           | 192,168, 1 , 1 | 192.168.1.1   |  |
| User Nar          | ne admin       |               |  |
| Passwor           | d              | OK Cancel     |  |

6.Update Name(<u>N</u>): Change user name of the indicated IPCAM, then press "OK" to reboot the IPCAM.

| UpdateName | 2 X           |
|------------|---------------|
| IP Address | 192.166.1.126 |
| Old Name   | IPCAM         |
| New Name   | IPCAM         |
| User Name  | admin         |
| Password   |               |
| ОК         | Cancel        |

7.Update Port(<u>P</u>): Set the port of the indicated IPCAM and press "OK"to reboot the IPCAM.

| Update Htt | p Port 🛛 🗙          |
|------------|---------------------|
| IP Address | 192 . 168 . 1 . 125 |
| Old Port   | 80                  |
| New Port   |                     |
| User Name  | admin               |
| Password   |                     |
|            | OK Cancel           |

8.Default(<u>D</u>): Restore the default value of the indicated IPCAM, then press "OK" to reboot the IPCAM.

s-

#### 3.2 LOGIN IPCAM ON IE

To Login:

۶Ż

- 1. In IPCameraSearcher, click the IP address of the indicated IPCAM.
- 2. In IE, type the IP address of the indicated IP address.

| Connect to 192 | 2.168.1.126 | ?×       |
|----------------|-------------|----------|
| R              |             |          |
| Ipcam manager  |             |          |
| User name:     | 🖸 admin     | *        |
| Password:      |             |          |
|                | Remember my | password |
|                |             |          |
|                | ОК          | Cancel   |
|                |             |          |

★USERNAME:admin ★PASSWORD:\_\_\_\_(N/A)

3.3 INSTRUCTION & LIVE VIEW of IPCAM

If login succeeded, the viewer will be appeared as below:

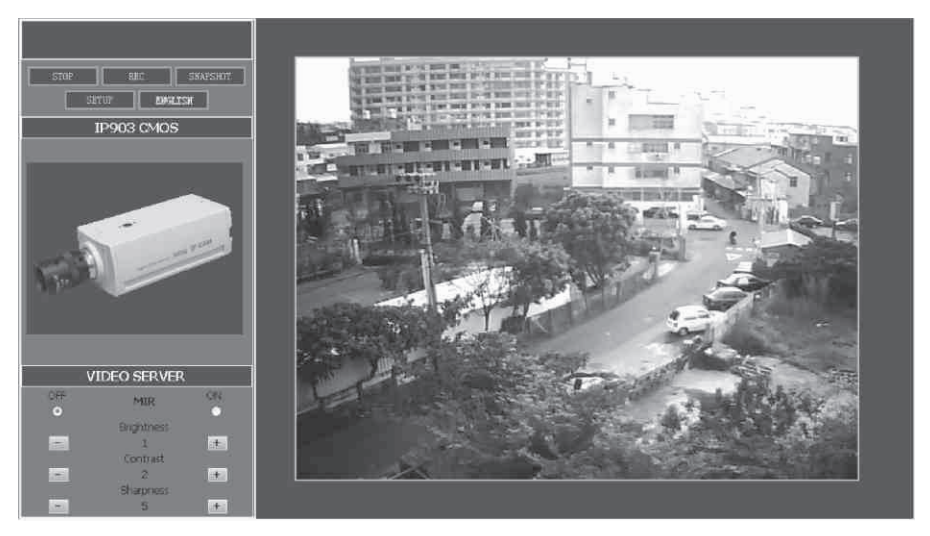

- 1. PLAY/STOP : Play/Stop Picture.
- 2. REC : Record the file in AV format. (Refer to 4.1.2 Video & Audio Settings to customize the file saving path.)
- SNAPSHOT : Snapshot the picture on screen in a JPG file. (Refer to 4.1.2 Video & Audio Settings to customize a path to save JPG file.)

If the path is ending by a "\", it is a directory path.

If the path is ending without a "\", the path will link to a prefixed file name.

- 4. SETUP : Set system value. For further value setup, please refer to System Setup.
- 5. The Language displayed is assigned by the system(IP address.)
- 6. CMOS Control

۶Ż

- MIR : Reverse the picture from left to right.
- Brightness : Adjust the brightness.
- Contrast: Adjust the contrast.
- Sharpness: Adjust the clearness of images.
- 7. By clicking the picture, the picture size can be adjusted by the size of browsing window.

#### 4.OPERATION

- 4.1SYSTEM SETUP
  - 4.1.1 STATUS

|                                                                                                    | Status                   |                                       |
|----------------------------------------------------------------------------------------------------|--------------------------|---------------------------------------|
| a financia de la companya de la companya de la companya de la companya de la companya de la companya de la comp                                                                                                    | System Information       |                                       |
| R Basic Longuration                                                                                                    | Firmware Current Version | 1.01.00 M (May 26 2009 11 50:54)      |
| Advance configuration                                                                                                    | Network Status           |                                       |
| BETURN                                                                                                    | Ethernet MAC Address     | 00-16-55-01-9F-DC                     |
| Restance of the second second s | LAN IP Address           |                                       |
|                                                                                                    | LAN Netmask Address      |                                       |
|                                                                                                    | LAN Gateway Address      |                                       |
|                                                                                                    | DHCP State               | Disabled                              |
|                                                                                                    | Camera Information       |                                       |
|                                                                                                    | Camera Type              | CMOS                                  |
|                                                                                                    | OCX Information          |                                       |
|                                                                                                    | OCX Current Version      | 2.20.0.7                              |
|                                                                                                    | OCX Path                 | CitProgram Files\CMS\IMMP4Control.OCX |
|                                                                                                    |                          |                                       |
|                                                                                                    |                          |                                       |
|                                                                                                    |                          |                                       |
|                                                                                                    |                          |                                       |
|                                                                                                    |                          |                                       |
|                                                                                                    |                          |                                       |
|                                                                                                    |                          |                                       |
|                                                                                                    |                          |                                       |
|                                                                                                    |                          |                                       |
|                                                                                                    |                          |                                       |
|                                                                                                    |                          |                                       |
|                                                                                                    |                          |                                       |

- 4.1.1.1 SYSTEM INFORMATION
  - Firmware Current Version : By updating the firmware, more functions will be attached to the program.
- 4.1.1.2 NETWORK STATUS
  - Ethernet MAC Address: MAC address of the IPCAM.
  - LAN IP Address: IP address of the IPCAM.
  - LAN Netmask Address: LAN net-mask address of the IPCAM.
  - LAN Gateway Address: LAN gateway address of the IPCAM.
  - DHCP State: Dynamic Host Configuration Protocol. When using static IP, the status will show "Disable," the opposite will be "Enabled."
- 4.1.1.3 CAMERA INFORMATION
  - Camera Type : Mode of Camera
  - Total Live-View Users: Total number of live-view users. Maximum user on-line is up to 20.
- 4.1.1.4 OCX INFORMATION
  - OCX Current Version : Current OCX version
  - OCX Path : The path accesses to OCX

#### 4.1.2 VIDEO & AUDIO SETTINGS

|                                           | Video Settings        |                                            |
|-------------------------------------------|-----------------------|--------------------------------------------|
| L Breis Cheffannstan                      | Video Stream          |                                            |
| - STATUS                                  | CBR                   | Disable                                    |
| - VIDEOSAUDIO                             | Resolution            | VGA 🔛                                      |
| - NETWORKING                              | Limit Frame Rate to:  | 10 💓                                       |
| - PFP4E                                   | Snap_Shot             |                                            |
| - DDNS                                    | Path & File Name:     | ci\image\image                             |
| - DATE & TIME                             | Time Label            | Yes 🔍 No. 🔍                                |
| <ul> <li>Advance Configuration</li> </ul> | OSD                   |                                            |
| RETURN                                    |                       |                                            |
| ( and the second second                   |                       | 10 9                                       |
|                                           |                       | Yes 🔹 Na 🗢                                 |
|                                           | REG                   |                                            |
|                                           | REC File              | ct\rec\rec                                 |
|                                           |                       | <ul> <li>seconds (0 - infinity)</li> </ul> |
|                                           | REC Time Label        | Yas 🔍 No 🔍                                 |
|                                           | Audio Settina         |                                            |
|                                           | Audia Valume          | 10 💌                                       |
|                                           | V IPcam Audio Enabled |                                            |
|                                           | V DC & dia Epablad    |                                            |
|                                           | Save Reset            |                                            |
|                                           |                       |                                            |

#### 4.1.2.1 VIDEO SETTINGS

- CBR : Set the Constant Bit Rate of Video
- Resolution : Picture resolution. QVGA and VGA are provided for selection.
- Limit Frame Rate to: Frame rate transmitting per second is defined by the internet connection speed. Higher value brings smoother picture performance.

#### 4.1.2.2 SNAP SHOT

- Path & File Namer: Set the path to save still picture taken by snapshot.
- If the path is ending by a "\", it is a directory path.
- If the path is ending without a "\", the path will link to a prefixed file name.
- Time Label : Enable or disable Time Label function.

#### 4.1.2.3 OSD

- OSD Text: Text showing on top of the picture. Maximum byte: 32.
- OSD Font size: Size of the font.
- OSD Enabled: Enable or disable OSD.
- 4.1.2.4 REC
  - REC File: Set the path to save recorded picture.
  - If the path is ending by a "\", it is a directory path.
  - If the path is ending without a "\", the path will link to a prefixed file name.
  - REC Duration Time : Time duration of recording.
  - REC Time Label: Enable or disable REC Time Label.
  - REC File Time Label: Enable or disable REC File Time Label.
- 4.1.2.5 AUDIO SETTING
  - Audio Volume: Set audio volume.
  - IPCAM Audio Enable : Enable or disable audio function on IPCAM.
  - PC Audio Enable: Enable or disable audio function of PC.

s-

4.1.3 NetWorking

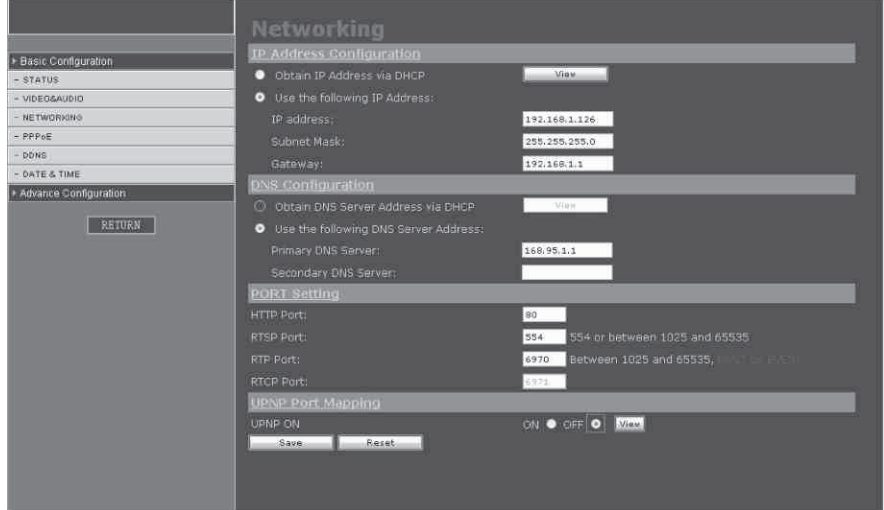

#### 4.1.3.1 IP Address Configuration

- There are two ways to set the IP address :
- Obtain IP address via DHCP: Obtain IP address via Dynamic Host Configuration Protocol.
- Use the following IP Address: Set the static IP address manually.
- 4.1.3.2 DNS configuration
  - Two DNS IP addresses are allowed within this model.
  - Primary DNS Server: Primary DNS IP address.
  - Secondary DNS Server: Secondary DNS IP address.
- 4.1.3.3 HTTP
  - Prefixed port: 80
  - If the port is to be changed, the IP address should be changed accordingly. Ex: Original IP address is 192.168.1.126, prefixed port is 80. If the port is changed to 1000, the IP address should become: 192.168.1.126:1000.

#### 4.1.4 PPPoE

|                           | PPPoE                                  |         |            |
|---------------------------|----------------------------------------|---------|------------|
| Basic Configuration       | Configuration                          |         |            |
| - STATUS                  | Enable PPPoE:                          |         | Yes 🔍 No 💿 |
| - VIDEOSAUDIO             | User Name:                             |         |            |
| - NETWORKING              | Password:                              |         |            |
| - PPPoE                   | MTH (128-1492)                         |         | 1492       |
| - DDNS                    | Free of Marking and the set of the set |         |            |
| - DATE & TIME             | Entail Nobilcation when this c         | langeu: | Yes OND O  |
| Advance Configuration     | Save Reset                             |         |            |
| RETURN                    | Status                                 |         |            |
| Restoration of the second | IP Address:                            | 0.0.0.0 |            |
|                           |                                        |         |            |
|                           |                                        |         |            |
|                           | Secondary DNS Server:                  |         |            |
|                           |                                        |         |            |
|                           | Refresh                                |         |            |
|                           |                                        |         |            |

- 4.1.4.1 PPPoE CONFIGURATION
  - Enable PPPoE : Enable or disable PPPoE.
  - User Name : Insert the user name from by ISP provider.
  - Password: Insert password from ISP provider.
  - MTU (128~1492): Maximum Transmission Unit, the largest packet that can pass onwards in communication protocol, is calculated in bytes of the size. MTU is usually set in 1500 bytes for transmission. If the MTU packets are too large, it will block up a slow interface for some time, increasing the lag on other packets. Reducing the packet size will help the smoothness of transmission. Prefixed size is 1492.
  - Email Notification when IP is changed: SMTP should be preset before using this function (Refer to 5.4 SMTP Settings.)
- 4.1.4.2 STATUS
  - By clicking "Refresh," the IP status from ISP provider will be displayed.

#### 4.1.5 DDNS

Signing up at DynDNS, PeanutHull, or perfecteyes before setting DDNS is required.

5

|                       | Dynamic DNS Setting |                             |  |
|-----------------------|---------------------|-----------------------------|--|
| Basic Configuration   | Dynamic DNS         |                             |  |
| - STATUS              | Choose Server       | Disabled 🛛 🚩                |  |
| - VIDEO&AUDIO         |                     |                             |  |
| - NETWORKING          | DNS Account         |                             |  |
| - PPPoE               | User Name           |                             |  |
| - DDNS                | Password            |                             |  |
| - DATE & TIME         | Manual_Update       |                             |  |
| Advance Configuration | Status              | Initializing DDNS progress! |  |
| RETURN                | Save Reset          |                             |  |

#### 4.1.5.1DYNAMIC DNS

- Choose Server: Choose the DDNS server that provided by DynDNS, PeanutHull, and perfecteyes.
- DNS Account: Account number provided by DDNS server, ex. test. dyndns.org.
- User Name: Account user name.
- Password: Account password.
- Manual\_Update: Update manually the IP address of current IPCAM to indicated DDNS Server.
- Status: Insert the response from the DDNS server.
- Save: Save above mentioned setting.
- Reset: Reset all settings.

4.1.6 DATE & TIME

|                       | Date & Time Settings                                    |
|-----------------------|---------------------------------------------------------|
| Basic Configuration   | Current Server Time                                     |
| - STATUS              | Date: 1670-01-01 Time: 08115106:                        |
| - VIDED&AUDIO         | <u>Time Zone</u>                                        |
| - NETWORKING          | GMT+08 (Beijing, Hong Kong, Shanghai, Talpei, Talwan) 💌 |
| - PPPoE               | Time Mode                                               |
| - DDNS                | NTP server 1: pool.ntp.org                              |
| - DATE & TIME         | NTP server 24 pool.ntp.org                              |
| Advance Configuration | Update Server Time                                      |
| RETURN                | Synchranize with computer time Update                   |
|                       | Date: 2008-05-23 Time: 02/15/47                         |
|                       | Set manually Update                                     |
|                       | Date: 1970-01-01 Time: 08:15:04                         |
|                       | Save                                                    |

- 4.1.6.1 CURRENT SERVER TIME
  - Show current time at the IPCAM.
- 4.1.6.2 Time Zone
  - Choose the time zone where the IPCAM is at.
- 4.1.6.3 TIME MODE
- When network is functioning, the time can be set according to the server.
- 4.1.6.4 UP DATE SERVER TIME
  - Time update can be done in this section either automatically for the IPCAM current time or manually for the new time.

#### 4.2 ADVANCE CONFIGURATION

4.2.1MAINTENANCE

|                       | Maintenance                                                                                                    |                                                      |
|-----------------------|----------------------------------------------------------------------------------------------------|------------------------------------------------------|
| Basic Configuration   | Maintain Server                                                                                                 |                                                      |
| Advance Configuration | Restart Restart the Network Camera,                                                                             |                                                      |
| - MAINTENANCE         | Restore Resets all parameters, except the                                                                       | IP parameters, to the original factory settings.     |
| - ADMINISTRATOR       | Default Desets all second sectors to the                                                                        |                                                      |
| - CHANGE PASSWOD      | vesets an parameters to the origin                                                                              | ta tacuty sectigs.                                   |
| - SMTP                | Upgrade Server                                                                                                  |                                                      |
| - FTP                 | Upgrade the Network Camera with the latest firmw                                                                | are current version 1.00.01.M (Mar 10 2008 17:12:31) |
| - RTSP                | Specify the firmware to upgrade to:                                                                             | Browse and click Upgrade                             |
| - ALARM EVENT         |                                                                                                    |                                                      |
| - SPECIAL SETTING     | The second second second second second second second second second second second second second second second se |                                                      |
| HETURN                |                                                                                                    |                                                      |

- 4.2.1.1 MAINTAIN SERVER
  - Restart : Restart the IPCAM.
  - Restore: Restore all settings except IP address.
- Default: Restore all settings.
- 4.2.1.2 UPGRADE SERVER
  - Click "browse" and choose .IMG FIRMWARE FILE, Click "upgrade" to upgrade the firmware. Once the process is completed, click "Restore" to confirm the upgrading.

#### 4.2.2 ADMINISTRATOR

\$~~<del>`</del>~

In this section, the user can add, delete, enable/disable anonymous user, and set the camera (video server) name.

|                       | Manage           |                                |                                 |
|-----------------------|------------------|--------------------------------|---------------------------------|
| Basic Configuration   | <u>User List</u> |                                |                                 |
| Advance Configuration | User Name        | User Group                     |                                 |
| - MAINTENANCE         | admin            | Administrator                  |                                 |
| - ADMINISTRATOR       |                  |                                |                                 |
| - CHANGE PASSWOD      |                  |                                |                                 |
| - SMTP                |                  |                                |                                 |
| - FTP                 |                  |                                |                                 |
| - RTSP                |                  |                                |                                 |
| - ALARM EVENT         | 1                |                                |                                 |
| - SPECIAL SETTING     | Add              | Remove                         |                                 |
| RETURN                | Anonymous        | Iser Settinos                  |                                 |
|                       | Van A Ha A Fe    |                                |                                 |
|                       | YES VIND VEI     | iable anonymous viewer logir   |                                 |
|                       | Maximum numb     | ar of simultaneous viewers lin | nited to: 20 (Maximum value:20) |
|                       | Camera Nam       | e Setting                      |                                 |
|                       | Camera Name:     |                                | IPCAM                           |
|                       | Save             | Reset                          |                                 |

#### 4.2.2.1 USER LIST

- Add or remove users.
- Add: Click to add new users.
- Remove: Select a user name then click "remove" to remove the user.

4.2.2.2 ANONYMOUS USER SETTINGS

- Yes: Users can view the picture without user name and password.
- Maximum number of simultaneous viewers limited to: Maximum simultaneous viewer is 1-20.

4.2.2.3 CAMERA NAME SETTING

• Camera Name can be set with a name that is easier to remember. It will appear on IP address list when IPCameraSearcher is scanning.

## 4.2.3 Management

۶Ż

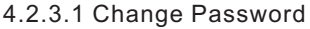

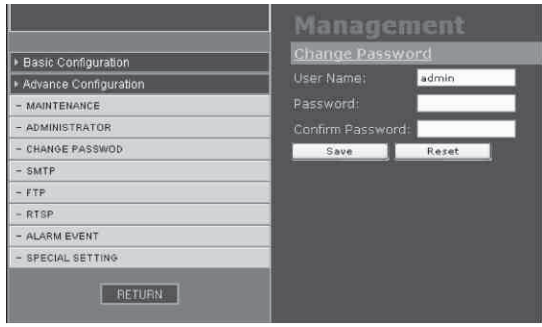

- User Name: Insert user name.
- Password: Insert new password.
- Confirm Password: Insert again the password to confirm.

### 4.2.4 SMTP (E-Mail)

#### 4.2.4.1 SMTP Server Settings

| -                     | SMTP (E-Mail)                                                                                                    |                                                                |
|-----------------------|----------------------------------------------------------------------------------------------------|----------------------------------------------------------------|
| Basic Configuration   | SMTP Server1 Settings                                                                                                    |                                                                |
| Advance Configuration | Mail Server <sup>1</sup> :                                                                                                    |                                                                |
| - MAINTENANCE         | From E-Mail address <sup>1</sup> :                                                                                                    |                                                                |
| - ADMINISTRATOR       | To E-Mail address <sup>1</sup> :                                                                                                    |                                                                |
| - CHANGE PASSWOD      | Authentication <sup>1</sup>                                                                                                    | Yes • No •                                                     |
| - SMTP                | User Namel                                                                                                    |                                                                |
| - FTP                 | a d                                                                                                    |                                                                |
| - RTSP                | Password*:                                                                                                    | Section 1                                                      |
| - ALARM EVENT         | Send a test e-mail with SMTP server1                                                                                                    | Test                                                           |
| - SPECIAL SETTING     | A second second se |                                                                |
| RETLIAN               | <ul> <li>Mandatory heros. If these are not set, no mail</li> <li><sup>2</sup> If a host name is used, a valid DNS server mus</li> <li>Save</li> <li>Reset</li> </ul>                                                                                                    | can be sent.<br>at be specified in the TCP/IP network settings |

- Mail Server : Insert IP address of SMTP server. For example, the ail box is GAMIL, then insert the mail server as smtp.gamil.com
- From E-mail Address : Set the E-mail address of sender. Please kindly note the sender's mail box should be the same with the mail server's. For example, if the mail server is GAML, then the sender's mail box should be the GAML mail box.
- To E-mail Address: Set the e-mail address of receiver. It will send email to this box when a trigger event occurs.
- Authentication: If your mail box needs the authentication, please select YES.
- User Name: User name of E-mail sender
- Password: Password of the email address.
- Send a test e-mail with SMTP server: Test if the E-mail settings are Correct. Press "test," you will receive the mail which subject is "This is a test message from IP address the address of the mail server."

S.

#### 4.2.5 FTP

 $\Rightarrow$ 

|                       | FTP              |    |
|-----------------------|------------------|----|
|                       | FTP Settings     |    |
| Basic Configuration   | FTP Server       |    |
| Advance Configuration | User Name        |    |
| - MAINTENANCE         | Password         |    |
| - ADMINISTRATOR       |                  |    |
| - CHANGE PASSWOD      | FIP Command Port | 21 |
| - SMTP                | Path & File Name | đ  |
| - FTP                 | Save Reset       |    |
| - RTSP                |                  |    |
| - ALARM EVENT         |                  |    |
| - SPECIAL SETTING     |                  |    |
| RETURN                |                  |    |

#### 4.2.5.1 FTP SETTINGS

- FTP Server: Insert address of FTP Server.
- User Name: Insert user name.
- Password: Insert password.
- FTP Command Port: insert FTP command port .
- Path & File Name: Insert the path to save file name.
- If the path is ending by a "\", it is a directory path.
- If the path is ending without a "\", the path will link to a prefixed file name

#### 4.2.6 ALARM EVENT

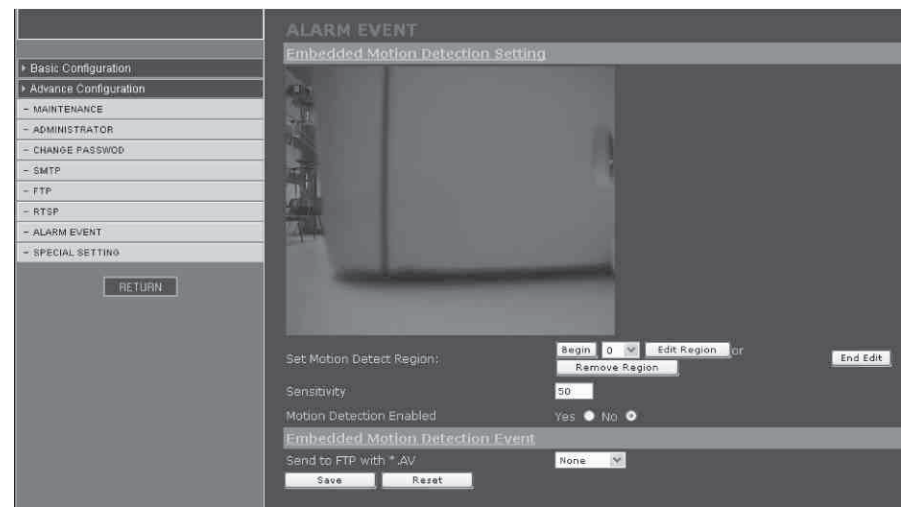

#### 4.2.6.1 EMBEDDED MOTION DETECTION SETTING

- Begin: Total 16 detection regions, click "begin" to edit the setting.
- Edit Region: Under edit mode, define detection region.
- Remove Region: Under edit mode, remove defined detection region(s).

- End Edit: Finish editing.
- Sensitivity: Set sensitivity of motion detection.
- Motion Detection Enabled: Enable or disable motion detection.

#### 4.2.6.2 Alarm Event

- No event: the system will not be triggered.
- Upload the recorded files to an FTP Server (FTP should be set firstly.)

#### 4.2.7 SPECIAL SETTING

|                                              | Special Setting                                                                                           |                     |
|----------------------------------------------|----------------------------------------------------------------------------------------------------|---------------------|
| Basic Configuration                          | Video Advance Setting                                                                                     |                     |
| Advance Configuration                        | Compression                                                                                               | 5 💌                 |
| - MAINTENANCE                                | P/I Ratio(P frame ; I frame)                                                                              | 14 🗹                |
| - ADMINISTRATOR                              | CMOS Frequence:                                                                                           | 60Hz 😒              |
| - CHANGE PASSWOD                             | Slow shutter                                                                                              | 1/2 frame 🔛         |
| - SMTP                                       | RGB                                                                                                    |                     |
| - FTP                                        | UseRGB                                                                                                    | Yes 🔍 No 🌑          |
| - RTSP                                       | Language Select                                                                                           |                     |
| - ALARM EVENT<br>- SPECIAL SETTING<br>RETURN | <ul> <li>English          <ul> <li>Simplified Chinese</li> <li>Save</li> <li>Reset</li> </ul> </li> </ul> | Traditional Chinese |

#### 4.2.7.1 VIDEO ADVANCE SETTING

- Compression: Select video compression.
- P/I Ratio(P Frame ; I Frame ): Ratio of P frame and I frame.
- Higher number results in smaller transmission size and duller picture.

CMOS Frequency Setting: 60HZ/NTSC , 50HZ/PAL

Slow Shutter: Adjust to OFF, 1/2 Frame, 1/4 Frame.

Adjust the option, enhance light into camera when at

night or low light. But will lower the frame rate.

- 4.2.7.2 RGB
  - Some old versions of display card do not support YUV display. RGB display is optional under this circumstance. CPU usage will be increased slightly while RGB display is operating.
  - Use RGB: Enable or disable RGB display.

#### 5. USER GUIDE of AVPlayBack

This software AVPlayBack can play the recorded files with an \*.av extension and also can convert an \*av file to an \*.avi file

#### 5.1 THE MAIN FUNCTION OF AVPlayBack

- Play the recorded file with an \*.av extension.
  Supports the file conversion from \*.av to \*.avi.

#### **5.2 SYSTEM REQUIREMENTS**

| Operating System | Windows 2000(SP4)  Vindows XP or later |
|------------------|----------------------------------------|
| DirectX          | DirectX 7.0 version or above           |
| CPU              | More than 1.5 Ghz clock                |
| Memory           | 512MB above                            |

#### 5.3 SYSTEM INSTALLATION

Perform the intallation with the enclosed AVPlayBack Disc and follow the on-screen instructions to complete the installation process.

#### 5.4 USER INTERFACE

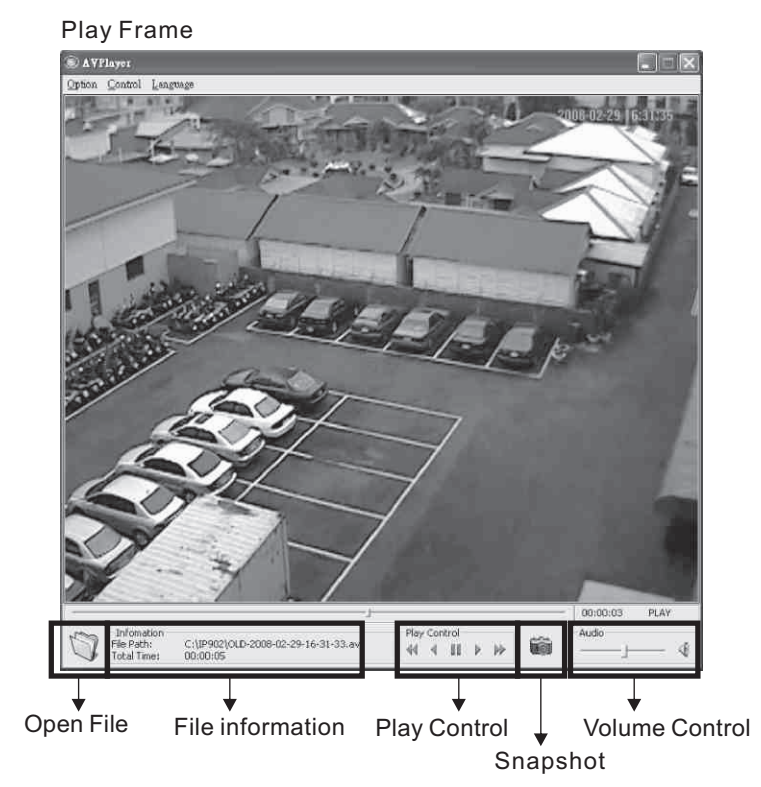

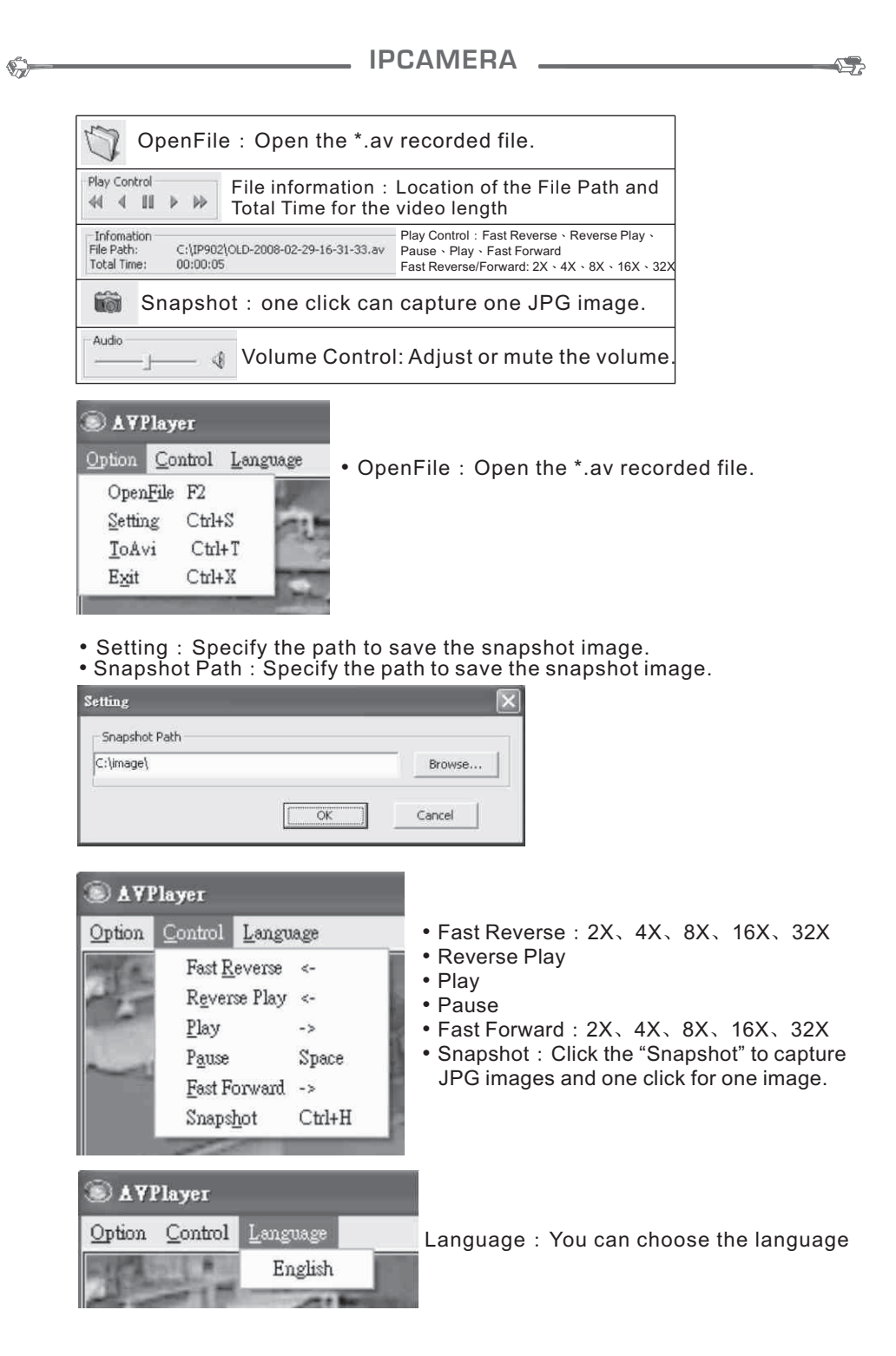

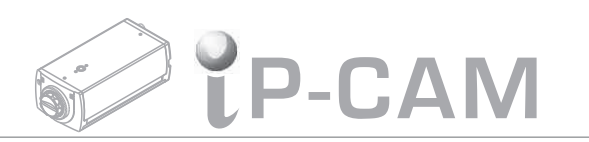